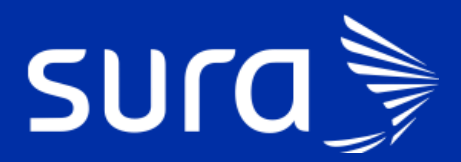

## Instructivo Autoagendamiento vacunación covid -portal de EPS Sura

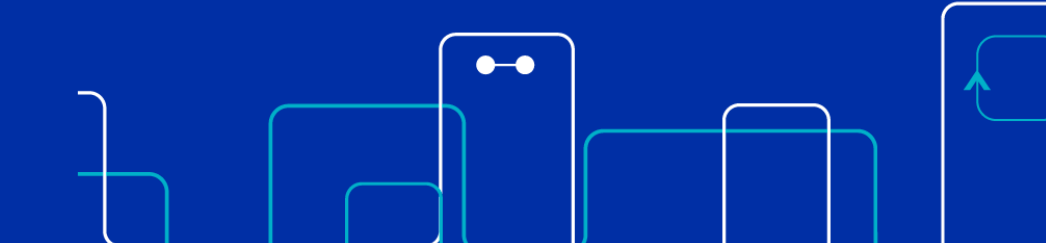

La opción de autoagendamiento se encuentra en la pantalla principal <u>www.epssura.com</u>, en la opción **Todo sobre vacunación contra el covid-19** 

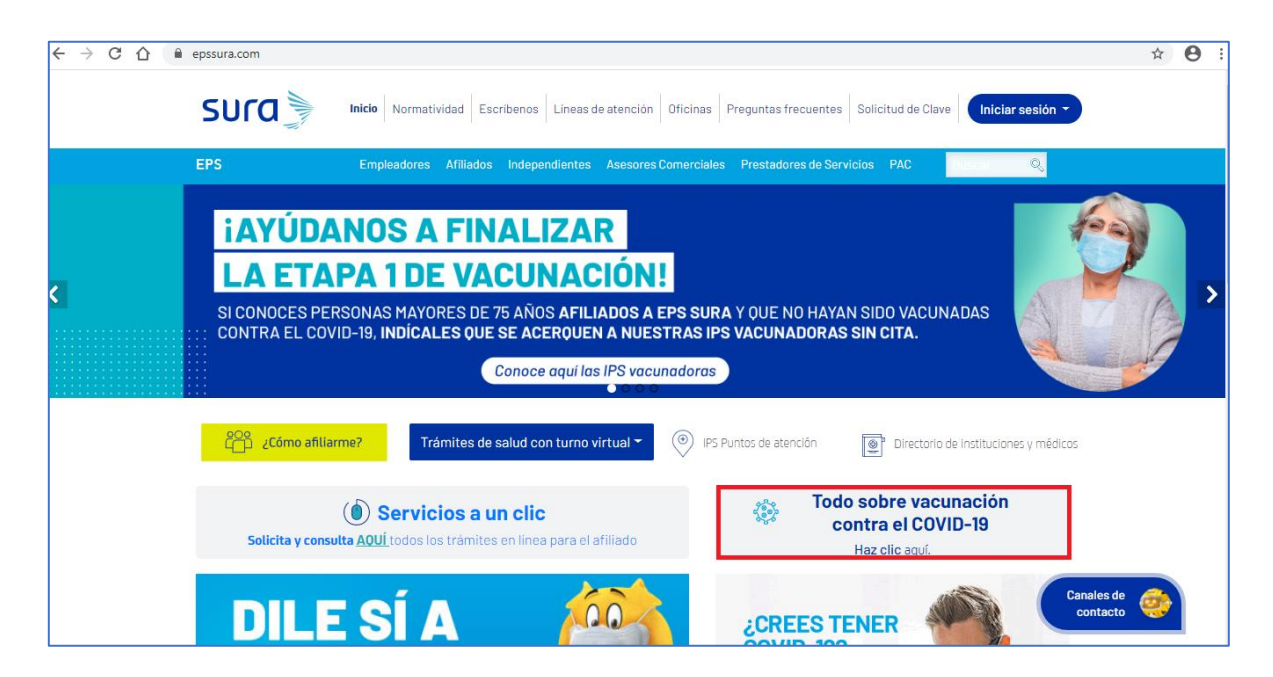

Al dar click en esta opción nos lleva a la siguiente pantalla donde podemos encontrar el botón **Agenda tu cita** 

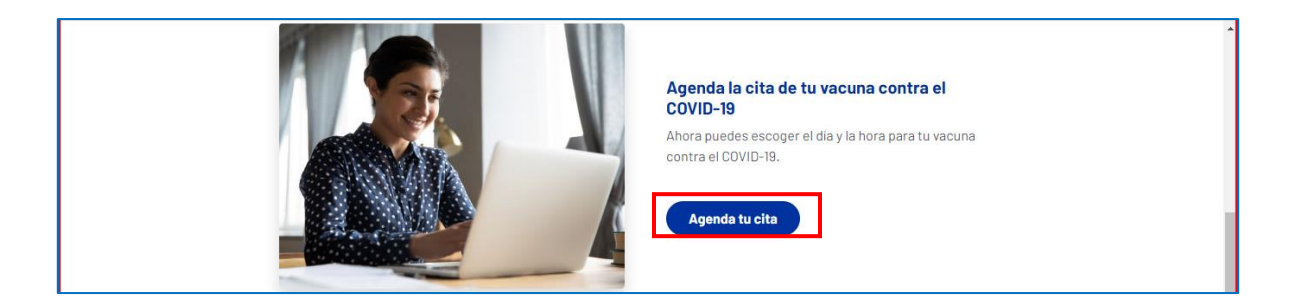

Al oprimir el botón se direcciona a una nueva pantalla donde se le brinda información al usuario de las condiciones que debe cumplir para autoagendarse y los datos que debe ingresar:

- Tipo de identificación
- Número de identificación
- Fecha de nacimiento: formato dd/mm/aaaa

Luego de diligenciar los datos anteriores, se debe dar clic en el botón Consultar

| A traves de esta opcion puedes age<br>sujetas a la disponibilidad de vacun<br>los siguientes criterios:                                                                                                   | endar tu cita de vacunación contra el COVID-19. Las citas están<br>as entregadas por el Gobierno Nacional y debes tener en cuenta                                                                |
|----------------------------------------------------------------------------------------------------|----------------------------------------------------------------------------------------------------|
| <ul> <li>Estar afiliado a EPS SURA.</li> <li>Estar en el quinquenio de vac</li> <li>Aplica solo para usuarios que</li> <li>Si no encuentras citas dispor</li> <li>Solo puedes programar tu cit</li> </ul> | unación activo.<br>no han recibido ninguna dosis de la vacuna contra el COVID-19.<br>nibles te recomendamos intentarlo más adelante.<br>a de primera dosis. Te asignaremos la segunda el día que |
| recibas la primera.                                                                                                    |                                                                                                    |
| recibas la primera.<br>Fipo de identificación *                                                                                                    | Número de identificación *                                                                                                    |
| recibas la primera.<br>Fipo de identificación *<br>Cédula                                                                                                    | Número de identificación *                                                                                                    |

• Si el usuario cumple con todas las validaciones, al darle clic en el botón **Consultar,** le muestra el mensaje:

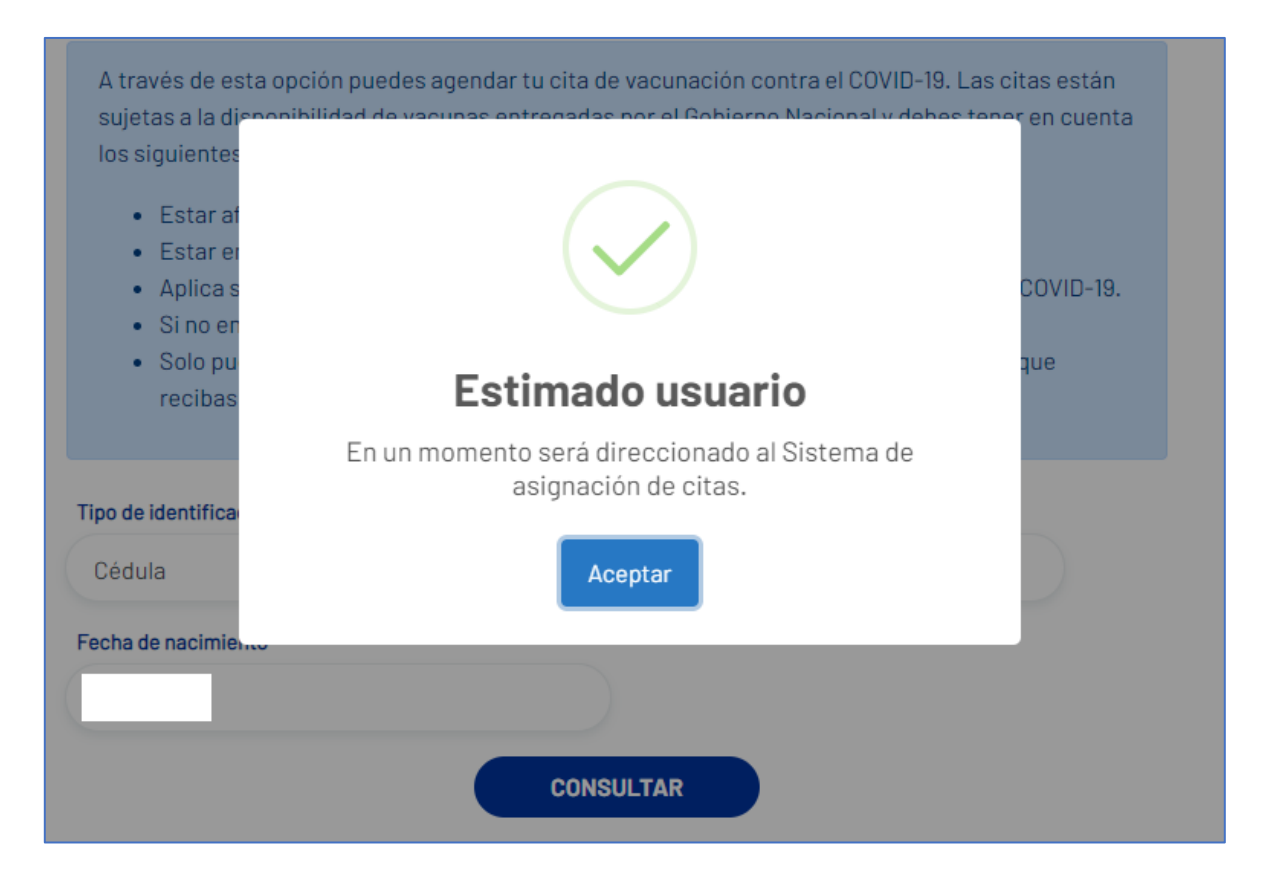

Posteriormente lo direcciona a la siguiente pantalla donde se precargan los datos del usuario, IPS vacunadora, botón Actualiza tus datos y Consultar disponibilidad

| INFORMACIÓN DEL AFILIADO              |                          |                                   |
|---------------------------------------|--------------------------|-----------------------------------|
| Tipo y número de identificación<br>CC | Nombre                   | IPS Básica<br>IPS SURA ALMACENTRO |
| INFORMACIÓN DE CONTACTO               |                          |                                   |
| Número de Teléfono                    | Número de Celular        | Dirección de correo               |
| 579****                               |                          |                                   |
| Actualiza tus datos                   |                          |                                   |
| INFORMACIÓN DE CITAS                  |                          |                                   |
| Servicio                              |                          |                                   |
| VACUNA COVID-19 PAI PRIMERA DOSIS     | Consultar disponibilidad |                                   |

Si el usuario agenda la cita se le muestra un mensaje confirmando la asignación:

| iensaje de US                  | SUARIO                                                                                                    |                                                            |
|--------------------------------|----------------------------------------------------------------------------------------------------|------------------------------------------------------------|
| INFORMAT<br>DIAZ EN<br>PROGRAM | IVO: SEÑORA MARIELA<br>SU CITA CON EL PROFESIO<br>LA SEDE CIS COMFAMA EN<br>ADA PARA EL MIÉRCOLES 28<br>LAS 18:00 | ONAL PEDRO ABAD<br>IVIGADO HA SIDO<br>3 DE ABRIL DE 2021 A |
| Cerrar                         | Nueva cita para otro servicio                                                                                     | o Verificar valor                                          |

• Si la persona Sí está afiliada, pero NO se encuentra en la etapa de priorizados, se le muestra el siguiente mensaje:

| Agenr                                                                                                    |                                                                                                    | ••••D-19               |
|----------------------------------------------------------------------------------------------------|----------------------------------------------------------------------------------------------------|------------------------|
| A través de es<br>sujetas a la di<br>los siguientas                                                                                               | $\overline{\mathbf{X}}$                                                                                                    | tas estan<br>en cuenta |
| Estar al     Estar al     Estar al     Aplica s     Si no er     Solo pu     recibas  Tipo de identifice  Cedula  Fecha de nacimie     23/05/1364 | Estimado usuario<br>Actualmente no tienes asignación en las etapas<br>vigentes para la vacunación contra el COVID-19.<br>Si consideras que debes estar en esta etapa de<br>priorización, por favor consulta en el portal de Mi<br>Vacuna haciendo clic asis<br>Si consideras que debes estar en esta etapa de<br>priorización y deseas comunicarte con nosotros,<br>puedes hacerlo a través del sitio web EPS SURA,<br>opción escribenos, o a través de nuestra linea de<br>atención 01 8000 519519 opción 4. | COVID-19.<br>que       |
|                                                                                                    | Aceptar                                                                                                    |                        |

• Si la persona SI está afiliada, Si se encuentra en etapa de priorizados y ya tiene cita en agenda (Dosis 1 solamente, o ambas dosis), se muestra el siguiente mensaje:

| Agen<br>A traves de el<br>sujetas a la di                                                                                                    | $\overline{\times}$                                                                                                    | D-19<br>tas estan<br>en cuenta |
|----------------------------------------------------------------------------------------------------|----------------------------------------------------------------------------------------------------|--------------------------------|
| Estar al     Estar al     Estar al     Si no er     Solo pu     recibas      Tipo de identifice     Cedula      Fecha de nacimie     27/04/1951 | Estimado usuario<br>Actualmente ya tienes una cita de vacunación contra<br>el COVID-19. Por favor verifica.<br>• Recha y hora dosis 1: 2021-04-26 00:00:00<br>• Recha y hora dosis 2: 2021-05-17 00:00:00<br>• IPS vacunadora: CIS COMFAMA ITAGUI<br>Consulta aqui la dirección de tu sede vacunadora.<br>Recuerda asistir a tu cita minimo con 10 minutos de<br>anticipación. | opvio-is.<br>sue               |

Esto aplica también para los usuarios que ya tuvieron sus dos citas y fueron vacunados.

• Si el usuario no está afiliado a EPS Sura, se muestra el siguiente mensaje:

| A traves de esta o<br>suletas a la di-  | pción puedes agendar tu cita de vacunación contra el COVID-19. L                       | as citas están |  |
|-----------------------------------------|----------------------------------------------------------------------------------------|----------------|--|
| los siguientes                          |                                                                                        |                |  |
| • Estar al                              | $\langle \cdot \rangle$                                                                |                |  |
| Estaras     Anlicas                     |                                                                                        | SOVID-19       |  |
| • Si no er                              |                                                                                        |                |  |
| <ul> <li>Solo pu<br/>recibas</li> </ul> | Estimado usuario                                                                       | âne            |  |
|                                         | Verifica tus datos e intenta nuevamente. Si tienes                                     |                |  |
| Tipo de identifice                      | dudas, por favor comunicate con nuestra linea de<br>atención 018000 519 519, opción 4. |                |  |
| Cedula                                  |                                                                                        |                |  |
| Fecha de nacimie                        | Aceptar                                                                                |                |  |
| 13/05/1949                              |                                                                                        |                |  |

• Si la persona Sí está afiliada, pero NO cumple con la edad que estamos agendando, sale el siguiente mensaje:

| A través de esta o<br>sujetas a la dir  | pción puedes agendar tu cita de vacunación contra el COVID-18. L | as citas estan                           |  |
|-----------------------------------------|------------------------------------------------------------------|------------------------------------------|--|
| los siguientes                          |                                                                  |                                          |  |
| · Esterat                               |                                                                  |                                          |  |
| · Estaren                               | $(\mathbf{X})$                                                   |                                          |  |
| - Apilion s                             |                                                                  | DOVID-19.                                |  |
| • Sinper                                |                                                                  | an an an an an an an an an an an an an a |  |
| <ul> <li>Solo pu<br/>recibas</li> </ul> | Estimado usuario                                                 | 3n6                                      |  |
|                                         | No es posible agendar la cita porque no cumples con              |                                          |  |
| lipo de identifice                      | nuestras comunicaciones o intentarlo más adelante.               |                                          |  |
| Cédula                                  |                                                                  |                                          |  |
| echa de nacimie                         | Aceptar                                                          |                                          |  |
| 28/11/1960                              |                                                                  |                                          |  |

 Si la persona SI está afiliada, Si se encuentra en etapa de priorizados, cumple con la edad, pero no tiene asignada una IPS vacunadora, se muestra el mensaje:

| A través de esta o<br>sujetas a la di-        | pción puedes agendar tu cita de vacunación contra el COVID-19. L                                    | Las citas están |   |
|-----------------------------------------------|----------------------------------------------------------------------------------------------------|-----------------|---|
| los siguientes                                |                                                                                                    |                 |   |
| <ul> <li>Estar at</li> </ul>                  |                                                                                                    |                 |   |
| Estar er                                      | ( X )                                                                                               |                 |   |
| <ul> <li>Aplicals</li> <li>Sindler</li> </ul> | $\smile$                                                                                            | COVID-19.       |   |
| <ul> <li>Solo pu</li> </ul>                   | Estimado usuario                                                                                    | dne             |   |
| recibas                                       | Estimado usuano                                                                                     |                 |   |
|                                               | No es posible agendar tu cita por este medio. Por<br>favor comunicate con nuestra linea de atención |                 | D |
| Tipo de identifice                            | 018000 519 519, opción 4.                                                                           |                 |   |
| Cédula                                        |                                                                                                    |                 |   |
| Fecha de nacimie                              | Aceptar                                                                                             |                 |   |
| 04/08/1986                                    |                                                                                                    |                 |   |

Si persona SI está afiliada, Si se encuentra en etapa de priorizados, cumple con la edad, pero no hay citas disponibles para agendarse, se muestra el mensaje:

| ASIGNACIÓN DE CITAS             |                                                                                               |              | Cerrar sesión |
|---------------------------------|-----------------------------------------------------------------------------------------------|--------------|---------------|
| INFORMACIÓN DEL AFILIADO        | MENSAJE DE USUARIO                                                                            |              |               |
| Tipo y número de identificación | INFORMATIVO: EN ESTE MOMENTO NO TENEMOS                                                       |              |               |
| CC 42676407                     | DISPONIBILIDAD DE CITAS DEBIDO AL INCREMENTO DE                                               | FAM/ BELLO   |               |
|                                 | NUESTROS PROFESIONALES PARA ATENDER ESTOS CASOS.                                              |              |               |
| INFORMACIÓN DE CONTACTO         | ENTENDER LA SITUACIÓN POR LA QUE ESTAMOS<br>ATRAVESANDO, ES EL PRIMER PASO PARA CONTRIBUIR AL |              |               |
| Número de Teléfono              | BIENESTAR DE TODOS.                                                                           | je co reo    |               |
| 598****                         |                                                                                               | @HOTMAIL.COM |               |

 Si la persona SI está afiliada, Si se encuentra en la base de datos de priorizados, pero tiene una exclusión administrativa, temporal o poblacional, se muestra el mensaje:

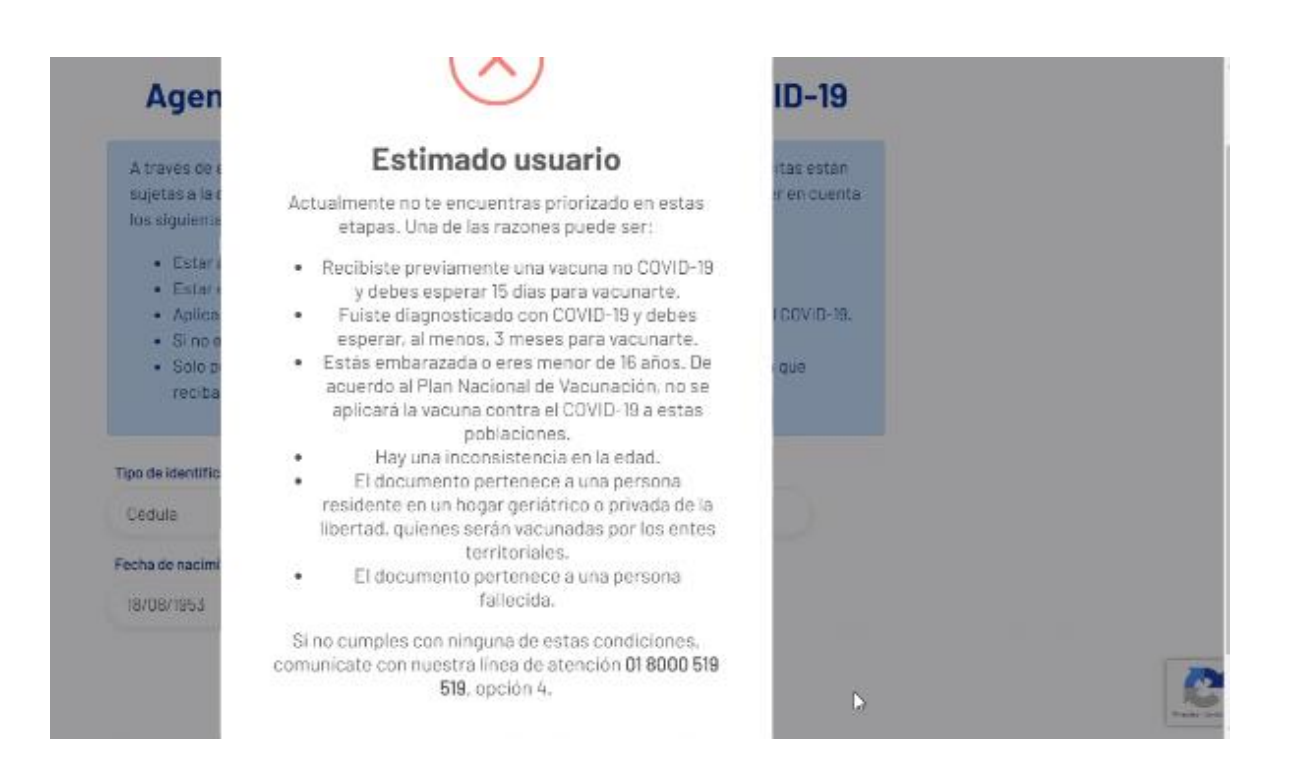